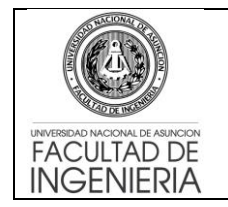

# Matriculación a asignaturas troncales, optativas, electivas y complementarias de la misma carrera.

- El alumno debe ingresar al Sistema de Gestión de Matriculación (apps.ing.una.py/insweb) con su Número de cédula y el PIN proveído por Secretaría de la FIUNA (PIN Actual). Al sistema se puede ingresar tanto desde una computadora, como desde una tablet o teléfono celular.
- 2. 🔸 INSWEB × ← → C 🗋 apps.ing.una.py/insweb/login ☆ 🔘 ঙ ≡ FACULTAD DE INGENIERÍA UNIVERSIDAD NACIONAL DE ASUNCIÓN Cédula Digite su Cédula 1 PIN Digite su PIN Ingresar Por favor,ingrese su número de cédula y su PIN. cuenta con su PIN o tiene algún inconvenie cceder, acérquese a Secretaría de la FIUNA
- 3. Al acceder se le informa al alumno de los cursos (semestres) habilitados y sus fechas de inicio y fin según corresponda.

| ♣ INSWEB ×              |                                 |              | Diego — 🗗 🗙           |
|-------------------------|---------------------------------|--------------|-----------------------|
| ← → C 🗋 apps.ing.una.p  | y/insweb/inicio                 |              | F ☆ 🔘 👟 E             |
| 💮 FIUNA                 |                                 |              | ECIVIL - Plan anual ≜ |
| MENÚ                    | Cursos Habilitados para Inscrip | ción         |                       |
| Dashboard               | CURSO                           | FECHA INICIO | FECHA FIN             |
| 🗋 Matriculaciones 🛛 <   | 1                               | 01/06/2016   | 01/08/2016            |
| Extensión Universitaria | 13                              | 27/06/2016   | 10/07/2016            |
| <b>%</b> Notas <        | 3                               | 01/06/2016   | 15/07/2016            |
| <b>ບ</b> Cerrar Sesión  | 5                               | 27/06/2016   | 11/07/2016            |
|                         | 7                               | 27/06/2016   | 11/07/2016            |
|                         | 9                               | 27/06/2016   | 11/07/2016            |
|                         | Ir a Preinscripciones           |              |                       |
|                         |                                 |              |                       |
|                         |                                 |              |                       |
|                         |                                 |              |                       |
|                         |                                 |              |                       |
|                         |                                 |              |                       |
|                         |                                 |              |                       |

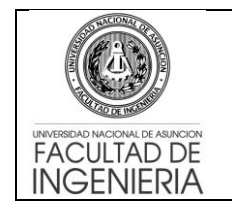

4. Para iniciar el proceso de matriculación, el alumno debe seleccionar su carrera en la parte superior derecha.

| 🐳 INSWEB 🛛 🗙 💽            |                                  |              | Diego 🗕 🖬 🗙                              |
|---------------------------|----------------------------------|--------------|------------------------------------------|
| ← → C 🗋 apps.ing.una.py   | //insweb/inicio                  |              | ☆ 🔘 👟 =                                  |
| 💮 FIUNA                   |                                  |              | ≡CIVIL - Plan anual 💧                    |
| MENÚ                      | Cursos Habilitados para Inscripc | ión          | O CIVIL - Plan anual<br>O Ingenieria     |
| Dashboard                 | CURSO                            | FECHA INICIO | Electromecanica FESemestral 2013         |
| Matriculaciones <         | 1                                | 01/06/2016   | 01Semestral 2013                         |
| C Extensión Universitaria | 13                               | 27/06/2016   | O ASIGNATURAS<br><sup>10</sup> ELECTIVAS |
| <b>%</b> Notas <          | 3                                | 01/06/2016   | 15/07/2016                               |
| ර Cerrar Sesión           | 5                                | 27/06/2016   | 11/07/2016                               |
|                           | 7                                | 27/06/2016   | 11/07/2016                               |
|                           | 9                                | 27/06/2016   | 11/07/2016                               |
|                           | ☑ Ir a Preinscripciones          |              |                                          |
|                           |                                  |              |                                          |
|                           |                                  |              |                                          |
|                           |                                  |              |                                          |
|                           |                                  |              |                                          |
|                           |                                  |              |                                          |
|                           |                                  |              |                                          |
|                           |                                  |              | •                                        |

5. Una vez seleccionada su carrera debe acceder al menú de la aplicación en Matriculaciones e ingresar a Preinscripciones. En esta vista se despliegan todas las asignaturas que el alumno puede cursar considerando pre-requisitos y equivalencias configurados en el Sistema Acad5 según notas de aprobación o firmas.

| 🐳 INSWEB 🛛 🗙 🔪                         |                                                                                                    | Diego 👝 🗗 🗙                                                                     |  |  |  |  |  |
|----------------------------------------|----------------------------------------------------------------------------------------------------|---------------------------------------------------------------------------------|--|--|--|--|--|
| ← → C 🗋 apps.ing.una.py                | y/insweb/inscripcionestmp                                                                                                    | ☆ 🗘 😆                                                                           |  |  |  |  |  |
| 🐨 FIUNA                                |                                                                                                    | ≣Ingenieria Electromecanica Semestral 2013 🛛 👗                                  |  |  |  |  |  |
| MENÚ                                   | PreInscripciones                                                                                                    |                                                                                 |  |  |  |  |  |
| Dashboard                              |                                                                                                    |                                                                                 |  |  |  |  |  |
| 🖞 Matriculaciones 🗸 🗸                  | REFERENCIAS<br>Ya se ha superado el tope definido, su inscripción se encuentra en estado "PENDIENTE". Si existe otra sección disponible y desea cambiar, primero desmarque su |                                                                                 |  |  |  |  |  |
| Preinscripciones     Mis Inscripciones | No es necesario seleccionar sección ya que posee firma                                                                                                    |                                                                                 |  |  |  |  |  |
| Extensión Universitaria                | ASIGNATURA                                                                                                    | FIRMA SECCIÓN - PROFESOR - HORARIO                                              |  |  |  |  |  |
| % Notas <                              | Ingenieria Electromecanica Semestral 2013                                                                                                    |                                                                                 |  |  |  |  |  |
| ථ Cerrar Sesión                        | 13305 - TERMODINAMICA                                                                                                    | NO Teoría A - Mar 14:00/16:50, Disponible: 59 •                                 |  |  |  |  |  |
|                                        |                                                                                                    | Práctica A - Jue 19:00/21:50, Disponible: 59 v                                  |  |  |  |  |  |
|                                        | 13306 - CIRCUITOS ELECTRICOS                                                                                                    | NO Teoria A - Lun 17:00/18:50 Mar 20:00/21:50 Jue 16:00/17:50, Disponible: 59 🔹 |  |  |  |  |  |
|                                        | 13314 - TECNOLOGIA MECANICA 2                                                                                                    | NO Teoria A - Mar 20:00/21:50, Disponible: 59 v                                 |  |  |  |  |  |
|                                        |                                                                                                    | Práctica A - Jue 18:00/19:50, Disponible: 59 🔹                                  |  |  |  |  |  |
|                                        | INTENSIFICACION ELECTRICA                                                                                                    |                                                                                 |  |  |  |  |  |
|                                        | 2737 - INTRODUCCION A LA FISICA ATOMICA Y MOLECULAR                                                                                                    | K NO Teoria A - Lun 14:00/15:50 Mie 14:00/15:50, Disponible: 59 •               |  |  |  |  |  |
|                                        | INTENSIFICACION MECANICA                                                                                                    |                                                                                 |  |  |  |  |  |

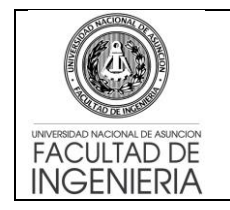

### Procedimiento MATRICULACION CICLO 2– 2016

Versión 1 06/07/2016

Página **3** de **6** 

6. El alumno debe seleccionar/tildar su asignatura a cursar en la casilla o checkbox correspondiente a cada una de ellas y luego elegir el horario de la sección que desea en la lista desplegable de secciones. En caso que haya solapamiento se mostrará un mensaje de error al seleccionar y no se podrá guardar o realizar la preinscripción hasta que el alumno complete correctamente.

| 🔸 INSWEB 🛛 🗙 🔪                                                       | <u>\</u>          |                                                                                                    |                      |                                                                                  | Diego –                                                                                                    |                                       |   |
|----------------------------------------------------------------------|-------------------|----------------------------------------------------------------------------------------------------|----------------------|----------------------------------------------------------------------------------|----------------------------------------------------------------------------------------------------|---------------------------------------|---|
| ← → C 🗋 apps.ing.una.py                                              | /inswe            | b/inscripcionestmp                                                                                                    |                      |                                                                                  | ☆ (                                                                                                    | 9 6                                   | ≡ |
| 💮 FIUNA                                                              | ≡                 |                                                                                                    |                      |                                                                                  | Ingenieria Electromecanica Semestral 2013 🔒                                                                                                    |                                       | ľ |
| MENÚ                                                                 | _                 |                                                                                                    |                      |                                                                                  |                                                                                                    |                                       | 1 |
| 🏟 Dashboard                                                          | Pre               | Inscripciones                                                                                                    |                      |                                                                                  |                                                                                                    |                                       |   |
| 🗋 Matriculaciones 🛛 🗸                                                | REF               | ERENCIAS<br>Ya se ha superado el tope definido, su inscripción se encuentra en                                                                                                    | estado "Pl           | ENDIENTE                                                                         | E". Si existe otra sección disponible y desea cambiar, primero desmarque                                                                                                    | e su                                  |   |
| PreInscripciones                                                     |                   | inscripción pendiente y guarde<br>No es pecesario seleccionar sección va que posee firma                                                                                                    |                      |                                                                                  |                                                                                                    |                                       |   |
| Mis Inscripciones                                                    |                   | TERMODINAMICA - Teoría se solana con TERMODINAMICA -                                                                                                    | Práctica             |                                                                                  |                                                                                                    |                                       |   |
| Extensión Universitaria                                              |                   |                                                                                                    | Tucticu              |                                                                                  |                                                                                                    |                                       |   |
| <b>%</b> Notas <                                                     |                   | ASIGNATURA                                                                                                    | FIRMA                | SECCIÓ                                                                           | DN - PROFESOR - HORARIO                                                                                                    |                                       |   |
| එ Cerrar Sesión                                                      | Ing               | enieria Electromecanica Semestral 2013                                                                                                    |                      |                                                                                  |                                                                                                    |                                       |   |
|                                                                      |                   | 13305 - TERMODINAMICA                                                                                                    | NO                   | Teoría                                                                           | R Jus 40:00/04:50 Disperible: 50                                                                                                    | -                                     |   |
|                                                                      |                   |                                                                                                    |                      | Drástian                                                                         |                                                                                                    | •                                     | J |
|                                                                      |                   |                                                                                                    |                      | Plactica                                                                         | A - Jue 19:00/21:50, Disponible: 59                                                                                                    | Y                                     |   |
|                                                                      |                   | 13306 - CIRCUITOS ELECTRICOS                                                                                                    | NO                   | Teoria                                                                           | A - Lun 17:00/18:50 Mar 20:00/21:50 Jue 16:00/17:50, Disponible: 59                                                                                                    | •                                     |   |
|                                                                      |                   | 13314 - TECNOLOGIA MECANICA 2                                                                                                    | NO                   | Teoria                                                                           | A - Mar 20:00/21:50, Disponible: 59                                                                                                    |                                       |   |
|                                                                      |                   |                                                                                                    |                      | Práctica                                                                         | A - Jue 18:00/19:50, Disponible: 59                                                                                                    |                                       |   |
|                                                                      | INT               |                                                                                                    |                      |                                                                                  |                                                                                                    |                                       |   |
|                                                                      |                   |                                                                                                    | NO                   |                                                                                  |                                                                                                    |                                       |   |
| ✓ INSWEB ×                                                           |                   |                                                                                                    |                      |                                                                                  |                                                                                                    | 1010                                  | ~ |
|                                                                      | <u> </u>          |                                                                                                    |                      |                                                                                  | Uiego 👝                                                                                                    |                                       |   |
| ← → C 🗋 apps.ing.una.py                                              | /inswe            | b/inscripcionestmp                                                                                                    |                      |                                                                                  |                                                                                                    |                                       | = |
| ← → C  apps.ing.una.py,                                              | /inswe            | b/inscripcionestmp<br>13305 - TERMODINAMICA                                                                                                    | NO                   | Teoría                                                                           | 고 Nor 11 (인/C 50, Dissentition 50                                                                                                    |                                       | = |
| <ul> <li>← → C</li></ul>                                             | /inswe            | b/inscripcionestmp<br>13305 - TERMODINAMICA                                                                                                    | NO                   | Teoría                                                                           | A - Mar 14:00/16:50, Disponible: 59                                                                                                    |                                       | = |
| <ul> <li>← → C  apps.ing.una.py,</li> <li>O Cerrar Sesión</li> </ul> | /inswe            | b/inscripcionestmp<br>13305 - TERMODINAMICA                                                                                                    | NO                   | Teoría<br>Práctica                                                               | A - Mar 14:00/16:50, Disponible: 59<br>A - Jue 19:00/21:50, Disponible: 59                                                                                                    |                                       | = |
| <ul> <li>← → C</li></ul>                                             | /inswe            | b/inscripcionestmp<br>13305 - TERMODINAMICA<br>13306 - CIRCUITOS ELECTRICOS                                                                                                    | NO                   | Teoría<br>Práctica<br>Teoría                                                     | A - Mar 14:00/16:50, Disponible: 59<br>A - Jue 19:00/21:50, Disponible: 59<br>A - Lun 17:00/18:50 Mar 20:00/21:50 Jue 16:00/17:50, Disponible: 59                                                                                                    |                                       | = |
| <ul> <li>← → C</li></ul>                                             | /inswe            | b/inscripcionestmp<br>13305 - TERMODINAMICA<br>13306 - CIRCUITOS ELECTRICOS<br>13314 - TECNOLOGIA MECANICA 2                                                                                                    | NONONO               | Teoría<br>Práctica<br>Teoría<br>Teoría                                           | A - Mar 14:00/16:50, Disponible: 59<br>A - Jue 19:00/21:50, Disponible: 59<br>A - Lun 17:00/18:50 Mar 20:00/21:50 Jue 16:00/17:50, Disponible: 59<br>A - Mar 20:00/21:50, Disponible: 59                                                                                                    | · · · · · · · · · · · · · · · · · · · | = |
| <ul> <li>← → C</li></ul>                                             | /inswe            | b/inscripcionestmp<br>13305 - TERMODINAMICA<br>13306 - CIRCUITOS ELECTRICOS<br>13314 - TECNOLOGIA MECANICA 2                                                                                                    | NO<br>NO<br>NO       | Teoría<br>Práctica<br>Teoría<br>Teoría<br>Práctica                               | A - Mar 14:00/16:50, Disponible: 59<br>A - Jue 19:00/21:50, Disponible: 59<br>A - Lun 17:00/18:50 Mar 20:00/21:50 Jue 16:00/17:50, Disponible: 59<br>A - Lun 20:00/21:50, Disponible: 59<br>A - Jue 18:00/19:50, Disponible: 59                                                                                                    |                                       | = |
| <ul> <li>← → C</li></ul>                                             | /inswe            | b/inscripcionestmp<br>13305 - TERMODINAMICA<br>13306 - CIRCUITOS ELECTRICOS<br>13314 - TECNOLOGIA MECANICA 2                                                                                                    | NO<br>NO             | Teoría<br>Práctica<br>Teoria<br>Teoría<br>Práctica                               | A - Mar 14:00/16:50, Disponible: 59         A - Jue 19:00/21:50, Disponible: 59         A - Lun 17:00/18:50 Mar 20:00/21:50 Jue 16:00/17:50, Disponible: 59         A - Mar 20:00/21:50, Disponible: 59         A - Jue 18:00/19:50, Disponible: 59                                                                                                    |                                       | Ξ |
| <ul> <li>← → C</li></ul>                                             | /inswe            | b/inscripcionestmp<br>13305 - TERMODINAMICA<br>13306 - CIRCUITOS ELECTRICOS<br>13314 - TECNOLOGIA MECANICA 2<br>ENSIFICACION ELECTRICA                                                                                                    | NO<br>NO<br>NO       | Teoria<br>Práctica<br>Teoria<br>Teoria<br>Práctica                               | A - Mar 14:00/16:50, Disponible: 59<br>A - Jue 19:00/21:50, Disponible: 59<br>A - Lun 17:00/18:50 Mar 20:00/21:50 Jue 16:00/17:50, Disponible: 59<br>A - Mar 20:00/21:50, Disponible: 59<br>A - Jue 18:00/19:50, Disponible: 59                                                                                                    |                                       | = |
| <ul> <li>← → C</li></ul>                                             | /inswe            | b/inscripcionestmp 13305 - TERMODINAMICA 13306 - CIRCUITOS ELECTRICOS 13314 - TECNOLOGIA MECANICA 2 ENSIFICACION ELECTRICA 2737 - INTRODUCCION A LA FISICA ATOMICA Y MOLECULAR                                                                                                    | NO<br>NO<br>NO       | Teoría<br>Práctica<br>Teoría<br>Práctica<br>Práctica                             | A - Mar 14:00/16:50, Disponible: 59         A - Jue 19:00/21:50, Disponible: 59         A - Lun 17:00/18:50 Mar 20:00/21:50 Jue 16:00/17:50, Disponible: 59         A - Mar 20:00/21:50, Disponible: 59         A - Jue 18:00/19:50, Disponible: 59         A - Lun 14:00/16:50 Mile 14:00/15:50, Disponible: 59                                                                                                    |                                       | = |
| <ul> <li>← → C</li></ul>                                             | INT               | b/inscripcionestmp 13305 - TERMODINAMICA 13306 - CIRCUITOS ELECTRICOS 13314 - TECNOLOGIA MECANICA 2 ENSIFICACION ELECTRICA 2737 - INTRODUCCION A LA FISICA ATOMICA Y MOLECULAR ENSIFICACION MECANICA                                                                                                    | NO<br>NO<br>NO       | Teoría<br>Práctica<br>Teoría<br>Práctica<br>Práctica                             | A - Mar 14:00/16:50, Disponible: 59<br>A - Jue 19:00/21:50, Disponible: 59<br>A - Lun 17:00/18:50 Mar 20:00/21:50 Jue 16:00/17:50, Disponible: 59<br>A - Mar 20:00/21:50, Disponible: 59<br>A - Jue 18:00/19:50, Disponible: 59<br>A - Lun 14:00/15:50 Mie 14:00/15:50, Disponible: 59                                                                                                    |                                       | = |
| <ul> <li>← → C</li></ul>                                             | /inswe            | b/inscripcionestmp 13305 - TERMODINAMICA 13306 - CIRCUITOS ELECTRICOS 13314 - TECNOLOGIA MECANICA 2 ENSIFICACION ELECTRICA 2737 - INTRODUCCION A LA FISICA ATOMICA Y MOLECULAR ENSIFICACION MECANICA 2737 - INTRODUCCION A LA FISICA ATOMICA Y MOLECULAR                                                                                                    | NO<br>NO<br>NO<br>NO | Teoria<br>Práctica<br>Teoria<br>Práctica<br>Teoria<br>Teoria                     | A - Mar 14:00/16:50, Disponible: 59         A - Jue 19:00/21:50, Disponible: 59         A - Lun 17:00/18:50 Mar 20:00/21:50 Jue 16:00/17:50, Disponible: 59         A - Mar 20:00/21:50, Disponible: 59         A - Jue 18:00/19:50, Disponible: 59         A - Lun 14:00/15:50 Mie 14:00/15:50, Disponible: 59         A - Lun 14:00/15:50 Mie 14:00/15:50, Disponible: 59                                                                                                    |                                       |   |
| <ul> <li>← → C</li></ul>                                             | /inswe            | b/inscripcionestmp  13305 - TERMODINAMICA  13306 - CIRCUITOS ELECTRICOS  13314 - TECNOLOGIA MECANICA 2  ENSIFICACION ELECTRICA  2737 - INTRODUCCION A LA FISICA ATOMICA Y MOLECULAR ENSIFICACION MECANICA 2737 - INTRODUCCION A LA FISICA ATOMICA Y MOLECULAR GNATURAS ELECTIVAS                                                                                            | NO<br>NO<br>NO       | Teoria<br>Práctica<br>Teoria<br>Práctica<br>Teoria<br>Teoria                     | A - Mar 14:00/16:50, Disponible: 59         A - Jue 19:00/21:50, Disponible: 59         A - Lun 17:00/18:50 Mar 20:00/21:50 Jue 16:00/17:50, Disponible: 59         A - Mar 20:00/21:50, Disponible: 59         A - Jue 18:00/19:50, Disponible: 59         A - Lun 14:00/15:50 Mie 14:00/15:50, Disponible: 59         A - Lun 14:00/15:50 Mie 14:00/15:50, Disponible: 59                                                                                                    |                                       |   |
| <ul> <li>← → C</li></ul>                                             | /inswe            | b/inscripcionestmp  13305 - TERMODINAMICA  13306 - CIRCUITOS ELECTRICOS  13314 - TECNOLOGIA MECANICA 2  ENSIFICACION ELECTRICA  2737 - INTRODUCCION A LA FISICA ATOMICA Y MOLECULAR ENSIFICACION MECANICA  2737 - INTRODUCCION A LA FISICA ATOMICA Y MOLECULAR GNATURAS ELECTIVAS 5631 - SISTEMAS HIDRAULICOS Y NEUMATICOS                                                  | NO<br>NO<br>NO<br>NO | Teoría<br>Práctica<br>Teoría<br>Práctica<br>Teoría<br>Teoría                     | A - Mar 14:00/16:50, Disponible: 59         A - Jue 19:00/21:50, Disponible: 59         A - Lun 17:00/18:50 Mar 20:00/21:50 Jue 16:00/17:50, Disponible: 59         A - Jue 18:00/19:50, Disponible: 59         A - Jue 18:00/19:50, Disponible: 59         A - Lun 14:00/15:50 Mie 14:00/15:50, Disponible: 59         A - Lun 14:00/15:50 Mie 14:00/15:50, Disponible: 59         A - Lun 14:00/15:50 Mie 14:00/15:50, Disponible: 59         A - Lun 14:00/15:50 Mie 14:00/15:50, Disponible: 59                                                                                                    |                                       |   |
| <ul> <li>← → C</li></ul>                                             | INT<br>ASI        | b/inscripcionestmp  13305 - TERMODINAMICA  13306 - CIRCUITOS ELECTRICOS  13314 - TECNOLOGIA MECANICA 2  ENSIFICACION ELECTRICA  2737 - INTRODUCCION A LA FISICA ATOMICA Y MOLECULAR ENSIFICACION MECANICA  2737 - INTRODUCCION A LA FISICA ATOMICA Y MOLECULAR GNATURAS ELECTIVAS  5631 - SISTEMAS HIDRAULICOS Y NEUMATICOS                                                 | NO<br>NO<br>NO<br>NO | Teoria<br>Práctica<br>Teoria<br>Teoria<br>Práctica<br>Teoria<br>Teoria<br>Teoria | A - Mar 14:00/16:50, Disponible: 59         A - Jue 19:00/21:50, Disponible: 59         A - Lun 17:00/18:50 Mar 20:00/21:50 Jue 16:00/17:50, Disponible: 59         A - Jue 18:00/19:50, Disponible: 59         A - Jue 18:00/19:50, Disponible: 59         A - Lun 14:00/15:50 Mie 14:00/15:50, Disponible: 59         A - Lun 14:00/15:50 Mie 14:00/15:50, Disponible: 59         A - Lun 14:00/15:50 Mie 14:00/15:50, Disponible: 59         A - Lun 14:00/15:50 Mie 14:00/15:50, Disponible: 59         A - Lun 14:00/15:50 Mie 14:00/15:50, Disponible: 59         A - Lun 14:00/15:50 Mie 14:00/15:50, Disponible: 59         A - Lun 14:00/15:50 Mie 14:00/15:50, Disponible: 59 |                                       |   |
| <ul> <li>← → C</li></ul>                                             | INT<br>ASI        | b/inscripcionestmp 13305 - TERMODINAMICA 13306 - CIRCUITOS ELECTRICOS 13314 - TECNOLOGIA MECANICA 2 13314 - TECNOLOGIA MECANICA 2 2737 - INTRODUCCION A LA FISICA ATOMICA Y MOLECULAR ENSIFICACION MECANICA 2737 - INTRODUCCION A LA FISICA ATOMICA Y MOLECULAR GNATURAS ELECTIVAS 5631 - SISTEMAS HIDRAULICOS Y NEUMATICOS                                                 | NO<br>NO<br>NO<br>NO | Teoria<br>Práctica<br>Teoria<br>Teoria<br>Teoria<br>Teoria<br>Teoria             | A - Mar 14:00/16:50, Disponible: 59         A - Jue 19:00/21:50, Disponible: 59         A - Lun 17:00/18:50 Mar 20:00/21:50 Jue 16:00/17:50, Disponible: 59         A - Jue 18:00/19:50, Disponible: 59         A - Jue 18:00/19:50, Disponible: 59         A - Lun 14:00/15:50 Mie 14:00/15:50, Disponible: 59         A - Lun 14:00/15:50 Mie 14:00/15:50, Disponible: 59         A - Lun 14:00/15:50 Mie 14:00/15:50, Disponible: 59         A - Lun 14:00/15:50 Mie 14:00/15:50, Disponible: 59         A - Lun 14:00/15:50 Mie 14:00/15:50, Disponible: 59         A - Lun 14:00/15:50 Mie 14:00/15:50, Disponible: 59         A - Lun 14:00/15:50 Mie 14:00/15:50, Disponible: 59 |                                       |   |
| <ul> <li>← → C</li></ul>                                             | INT<br>INT<br>ASI | b/inscripcionestmp  13305 - TERMODINAMICA  13306 - CIRCUITOS ELECTRICOS  13314 - TECNOLOGIA MECANICA 2  ENSIFICACION ELECTRICA  2737 - INTRODUCCION A LA FISICA ATOMICA Y MOLECULAR ENSIFICACION MECANICA  2737 - INTRODUCCION A LA FISICA ATOMICA Y MOLECULAR  GNATURAS ELECTIVAS  5631 - SISTEMAS HIDRAULICOS Y NEUMATICOS  Guardar Preinscripción  Currar Preinscripción | NO<br>NO<br>NO<br>NO | Teoria<br>Práctica<br>Teoria<br>Teoria<br>Teoria<br>Teoria<br>Teoria             | A - Mar 14.00/16.50, Disponible: 59         A - Jue 19:00/21:50, Disponible: 59         A - Lun 17:00/18:50 Mar 20:00/21:50 Jue 16:00/17:50, Disponible: 59         A - Jue 18:00/19:50, Disponible: 59         A - Jue 18:00/19:50, Disponible: 59         A - Lun 14:00/15:50 Mie 14:00/15:50, Disponible: 59         A - Lun 14:00/15:50 Mie 14:00/15:50, Disponible: 59         A - Lun 14:00/15:50 Mie 14:00/15:50, Disponible: 59         A - Lun 14:00/15:50 Mie 14:00/15:50, Disponible: 59         A - Lun 14:00/15:50 Mie 14:00/15:50, Disponible: 59         A - Lun 14:00/15:50, Disponible: 59                                                                             |                                       |   |
| <ul> <li>← → C</li></ul>                                             | INT<br>ASI        | b/inscripcionestmp 13305 - TERMODINAMICA 13306 - CIRCUITOS ELECTRICOS 13314 - TECNOLOGIA MECANICA 2 13314 - TECNOLOGIA MECANICA 2 2737 - INTRODUCCION A LA FISICA ATOMICA Y MOLECULAR 2737 - INTRODUCCION A LA FISICA ATOMICA Y MOLECULAR 2737 - INTRODUCCION A LA FISICA ATOMICA Y MOLECULAR 5631 - SISTEMAS HIDRAULICOS Y NEUMATICOS 0 Guardar Preinscripción             | NO<br>NO<br>NO<br>NO | Teoria<br>Práctica<br>Teoria<br>Práctica<br>Práctica                             | A - Mar 14:00/16:50, Disponible: 59         A - Jue 19:00/21:50, Disponible: 59         A - Lun 17:00/18:50 Mar 20:00/21:50 Jue 16:00/17:50, Disponible: 59         A - Mar 20:00/21:50, Disponible: 59         A - Jue 18:00/19:50, Disponible: 59         A - Lun 14:00/15:50 Mie 14:00/15:50, Disponible: 59         A - Lun 14:00/15:50 Mie 14:00/15:50, Disponible: 59         A - Lun 14:00/15:50 Mie 14:00/15:50, Disponible: 59         A - Lun 14:00/15:50 Mie 14:00/15:50, Disponible: 59         A - Lun 14:00/15:50 Mie 14:00/15:50, Disponible: 59         A - Lun 14:00/15:50, Disponible: 59         A - Vie 18:00/19:50, Disponible: 59                                 |                                       |   |

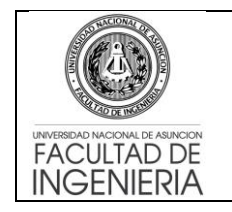

#### Procedimiento MATRICULACION CICLO 2– 2016

7. Una vez seleccionadas las asignaturas a cursar con las secciones respectivas se debe guardar la **Preinscripción** en el botón correspondiente al final de la vista de asignaturas. Se mostrará un mensaje de éxito en color verde en caso de no haber inconvenientes.

| 📌 INSWEB 🛛 🗙 🔽          |                                                                                          | Diego 🗕 🗗 🗙                                                                                   |
|-------------------------|------------------------------------------------------------------------------------------|-----------------------------------------------------------------------------------------------|
| ← → C 🗋 apps.ing.una.py | /insweb/inscripcionestmp                                                                 | ☆ 🛈 👟 =                                                                                       |
| 🚯 FIUNA                 |                                                                                          | 🛱 Ingenieria Electromecanica Semestral 2013 🛛 🛔                                               |
|                         | PreInscripciones                                                                         |                                                                                               |
| Dashboard               |                                                                                          |                                                                                               |
| 🗋 Matriculaciones 🛛 🗸   | REFERENCIAS<br>Ya se ha superado el tope definido, su inscripción se encuentra en        | n estado "PENDIENTE". Si existe otra sección disponible y desea cambiar, primero desmarque su |
|                         | inscripción pendiente y guarde<br>No es necesario seleccionar sección va que posee firma |                                                                                               |
|                         | Designation of Antonian data and Solita                                                  |                                                                                               |
| Extensión Universitaria | Preinscripciones Actualizadas con exilo                                                  |                                                                                               |
|                         |                                                                                          |                                                                                               |
| % Notas <               |                                                                                          | FIRMA SECCION - PROFESOR - HORARIO                                                            |
| එ Cerrar Sesión         | Ingenieria Electromecanica Semestral 2013                                                |                                                                                               |
|                         | 13305 - TERMODINAMICA                                                                    | NO Teoria A - Mar 14:00/16:50, Disponible: 59 •                                               |
|                         |                                                                                          | Práctica A - Jue 19:00/21:50, Disponible: 59 🔹                                                |
|                         | a 13306 - CIRCUITOS ELECTRICOS                                                           | NO Teoria A - Lun 17:00/18:50 Mar 20:00/21:50 Jue 16:00/17:50, Disponible: 59 •               |
|                         | 13314 - TECNOLOGIA MECANICA 2                                                            | NO Teoria A - Mar 20:00/21:50, Disponible: 59 •                                               |
|                         |                                                                                          | Práctica A - Jue 18:00/19:50, Disponible: 59 🔹                                                |
|                         | INTENSIFICACION ELECTRICA                                                                |                                                                                               |
|                         | 2737 - INTRODUCCION A LA FISICA ATOMICA Y MOLECULAR                                      | NO Teoría A Luo 14:00/15:50 Mio 14:00/15:50 Disposible: 50                                    |

8. Si ya no existen preinscripciones a realizar y si el alumno ya ha confirmado su horario, debe cerrar su preinscripción en el botón **Cerrar preinscripción** en la parte inferior de la vista (ver punto 5). Al cerrar la preinscripción se desplegará un mensaje de que ya no podrá modificarse ninguna selección para la carrera.

| ×                     |                                                                                                    |                      |                                                                       |           |
|-----------------------|----------------------------------------------------------------------------------------------------|----------------------|-----------------------------------------------------------------------|-----------|
| apps.ing.una.py/inswe | b/inscripcionestmp                                                                                              |                      |                                                                       | ☆ 🔘 ৬ 🗉   |
| 8                     | 13305 - TERNODINAMICA<br>Confirmar inscripción                                                                  | NO _                 | Disponible: 59<br>X<br>Disponible: 59                                 | Y         |
| 6                     | 13306 - CIRCI Antes de realizar este proceso, asegúrese de ha de confirmar, ya no podrá realizar modificaciones | ber registrado<br>8. | o su preinscripción. Luego<br>ar 20:00/21:50 Jue 16:00/17:50, Disponi | ble: 59 🔻 |
| •                     | 13314 - TECN                                                                                                    |                      | Cancelar Aceptar Disponible: 59                                       | y<br>y    |
| INT                   |                                                                                                    |                      |                                                                       |           |
| •                     | 2737 - INTRODUCCION A LA FISICA ATOMICA Y MOLECULAR                                                             | NO Te                | eoría A - Lun 14:00/15:50 Mie 14:00/15:50, Disponible: 59             | Y         |
| INT                   | ENSIFICACION MECANICA                                                                                           |                      |                                                                       |           |
| •                     | 2737 - INTRODUCCION A LA FISICA ATOMICA Y MOLECULAR                                                             | NO Te                | eoria A - Lun 14:00/15:50 Mie 14:00/15:50, Disponible: 59             | •         |
| AS                    | IGNATURAS ELECTIVAS                                                                                             |                      |                                                                       |           |
|                       | 5631 - SISTEMAS HIDRAULICOS Y NEUMATICOS                                                                        | NO TE                | eoría A - Mar 20:00/21:50, Disponible: 59                             | •         |
|                       | Guardar Preinscripción                                                                                          |                      |                                                                       |           |

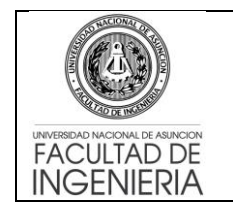

#### Procedimiento MATRICULACION CICLO 2- 2016

9. Una vez realizado el cierre se generará una impresión de solicitud en formato PDF el cual debe ser impreso y entregado en Secretaría (Atención al Alumno) para su confirmación.

| C apps.ing.una.py/i | nsweb/preinscri                                                                                                    | pcion/cen                | ar                                                                                                    |                 |         |       |          | \$<br>0 |
|---------------------|----------------------------------------------------------------------------------------------------|--------------------------|----------------------------------------------------------------------------------------------------|-----------------|---------|-------|----------|---------|
|                     | A CONTRACT OF CONTRACT OF CONTRACT. | ACCOMATION<br>CONTRACTOR | FACULTAD DE INGENIERÍA<br>Confirmación de inscripción<br>Ano: 2016<br>Carrera: ELE-PLS13 - Ingenieria Electromeca<br>Cédula: 1376602 - Alumno: | Nnica Semestral | 2013    | N°    | -1       |         |
|                     |                                                                                                    |                          | Asignaturas y secciones seleccionadas p                                                                                                    | ara PREINS      | CRIPCIO | N     |          |         |
|                     | Curso                                                                                                    | Cod.                     | Asignatura                                                                                                    | Firma           | Conv.   | Clase | Sección  |         |
|                     | 11                                                                                                    |                          | TIVAS - ASIGNATURAS EL                                                                                                    | ECTIVAS         |         |       |          |         |
|                     | 1                                                                                                    | 5631                     | SISTEMAS HIDRAULICOS Y NEUMATICOS                                                                                                    | N               | 1       | т     | A        |         |
|                     |                                                                                                    |                          |                                                                                                    |                 |         | P     | A        |         |
|                     |                                                                                                    |                          | ELE-PLS13 - Ingenieria Electromecar                                                                                                    | nica Semestr    | al 2013 |       |          |         |
|                     | 5                                                                                                    | 13305                    | TERMODINAMICA                                                                                                    | N               | 1       | т     | A        |         |
|                     |                                                                                                    |                          |                                                                                                    |                 |         | P     | <u>A</u> |         |
|                     |                                                                                                    |                          | Asignaturas y secciones selecciona                                                                                                    | das PENDIE      | NTES    |       |          |         |
|                     | Curso                                                                                                    | Cod.                     | Asignatura                                                                                                    | Firma           | Conv.   | Clase | Sección  |         |
|                     |                                                                                                    |                          | ELE-PLS13 - Ingenieria Electromecar                                                                                                    | nica Semestr    | al 2013 |       |          |         |
|                     | No exist                                                                                                    | en solicitud             | es pendientes para el alumno                                                                                                    |                 |         |       |          |         |
|                     |                                                                                                    |                          |                                                                                                    |                 |         |       |          |         |
|                     |                                                                                                    |                          |                                                                                                    |                 |         |       |          |         |
|                     |                                                                                                    |                          |                                                                                                    |                 |         |       |          |         |

## **OBSERVACIONES ADICIONALES**

- En caso que ya no existan vacancias en la asignatura a cursar, el alumno <u>igual</u> debe seleccionar la asignatura en la misma vista y elegir sus secciones según los tipos de clase considerando también el solapamiento de horarios. ESTA INSCRIPCIÓN SIN VACANCIA SE ESTABLECERÁ COMO "RESERVA" y será mostrado al alumno en color diferente.
- En caso que el estudiante tenga firma <u>solo debe seleccionar la asignatura a</u> <u>cursar con firma sin seleccionar su sección</u> ya que automáticamente se generará una inscripción a la sección Z.
- Si existen errores por algún tipo de control, se le informará al alumno en pantalla. Si no existen errores, se procederá a generar su preinscripción.
- Las solicitudes en estado de RESERVA serán analizadas por la Secretaría de la FIUNA conjuntamente con la Dirección Académica y se comunicará si las mismas fueron aceptadas o rechazadas, a través de los mecanismos institucionales. El estudiante debe verificar la sección asignada en el Sistema de Matriculación.
- En Atención al Alumno se generará la deuda en caja, previa presentación de su solicitud. El alumno deberá pasar por Caja para abonar los aranceles en el período establecido.
- La cantidad máxima de materias a cursar: ciclo básico = 8, ciclo profesional = 10
- El control de tope y vacancias se realiza por secciones.
- El control de solapamiento es total, y no se considera como válido para matriculación el solapamiento de cualquier tipo.

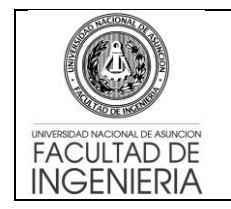

- El sistema controla los años de permanencia desde el ingreso del estudiante, no permitiendo matriculaciones de aquellos cuyo tiempo de permanencia han superado los límites establecidos por el estatuto de la U.N.A.
- Se realiza el control de prerrequisitos conforme a la reglamentación vigente.
- Se habilita una sección única para alumnos con firma (Sección Z), en caso que el derecho a examen final termine durante el proceso de matriculación actual, el estudiante que ha perdido su derecho deberá solicitar su cambio a una sección habilitada en donde se controle la asistencia, siempre que se cumplan los preceptos de vacancias disponibles y que no exista solapamiento de horarios. Pasada la fecha establecida por la Secretaría, se procederá a anular automáticamente las matriculaciones a sección Z con vencimiento de firma.

# Matriculación a asignaturas complementarias a cursar en otra carrera y electivas:

 Se realizará vía Mesa de Entrada por medio de una solicitud impresa que debe ser completada por el estudiante.
 Obs.: La matriculación a las asignaturas complementarias (Plan 2009 y Plan 2013), y Electivas (Plan 2009), serán procesadas posterior a su verificación.

## Inscripción Vía Web (Plan 2009 – Plan 2013)

- 1. Troncales
- 2. Complementarias de su carrera
- 3. Optativas
- 4. Electivas Plan 2009

# La apertura de las matriculaciones, se dará de manera escalonada, conforme siguiente orden

| Días                               | Semestres Habilitados para la<br>inscripción                                                                                                    |
|------------------------------------|----------------------------------------------------------------------------------------------------|
| A partir del Viernes 8 de Julio    | 3º - Plan 2009 y Plan 2013                                                                                                    |
| A partir del Sábado 9 de Julio     | 5º - Plan 2009 y Plan 2013                                                                                                    |
| A partir del Domingo 10 de Julio   | 7º - Plan 2009 y Plan 2013                                                                                                    |
| A partir del Lunes 11 de Julio     | 9º, Optativas, Electivas y<br>Complementarias de su carrera. Tesis<br>y Pasantía. Plan 2009 y Plan 2013<br>*Las asignaturas complementarias irán<br>habilitándose de acuerdo al semestre<br>que corresponda. |
| A partir del Miércoles 13 de Julio | 1º Plan 2013 – Repitentes.<br>La Matriculación de los Estudiantes<br>Ingresantes 2016 se realizará de forma<br>automática.                                                                                   |